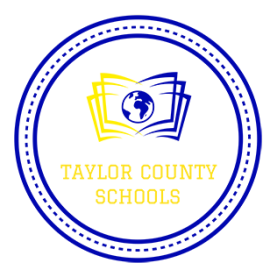

Follow step by step video link on <u>www.taylorcountyboe.net</u> Also available on Taylor Co. School Facebook page

Step 1: Mosyle Manager Login

1. Launch the Manager App

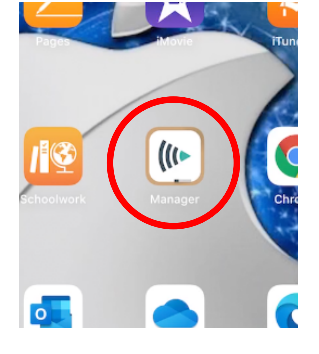

2. Sign in with your Office 365 email address. If prompted, choose Work or School Account. Enter your Office 365 password and click sign in. Click accept. This completes this step. You may close the app.

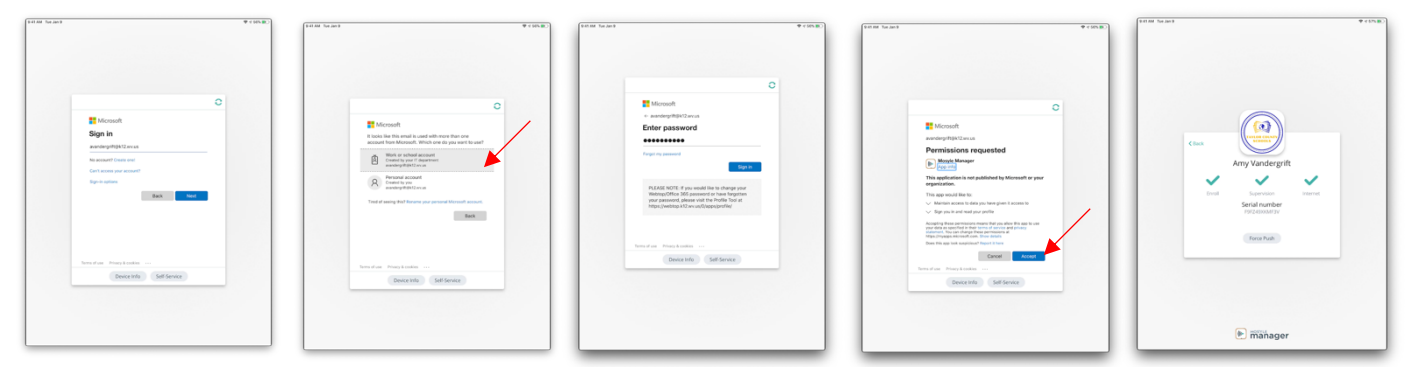

Step 2: Sign in to iCloud with your managed school Apple ID

1. Launch the Settings App

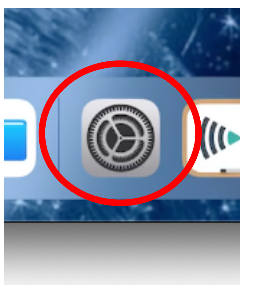

2. Click on "Sign in your iPad" on the top left side. Enter your SCHOOL Apple iD (This was provided to you on a colored note card). Enter your Temporary Password. You will now create a new 4 digit password. Students will want to write down new password on their note card. This completes this step. You may close the settings app.

|                                                         | General                                |                 |                      | General                                                                                  |                  |
|---------------------------------------------------------|----------------------------------------|-----------------|----------------------|------------------------------------------------------------------------------------------|------------------|
| Settings                                                |                                        |                 | Setting              | ncel N                                                                                   |                  |
| This Pad is supervised and menaged by Taylor            | About                                  |                 | This Pad is superior |                                                                                          |                  |
| County Schools, Learn more about device "<br>mgenvision | Software Update                        |                 | supervision          |                                                                                          |                  |
| Sign in to your Pad                                     |                                        |                 | 0 591                | Apple ID                                                                                 |                  |
| Set up Khod, the App Store, and .                       | AirDrop                                |                 | Secon Se             | in with your Apple ID to use iCloud and other Apple servic                               | es.              |
|                                                         | Handoff                                | ->              |                      |                                                                                          | 2                |
| Akplane Mode                                            | Multitasking & Dock                    |                 | Arplane h Ap         | ple ID Itteachen@appleid.taylorcountyboe.net                                             |                  |
| W6471 Not, Not, Wreless2                                |                                        |                 | Pri Pri              | isword                                                                                   |                  |
| 8 Bluetooth On                                          | Pad Storage                            | ·               | E Buetooth           |                                                                                          |                  |
|                                                         | Background App Refresh                 | ·               | Notification         | Don't have an Apple ID or forgot it?                                                     |                  |
|                                                         | Data & Time                            |                 | Sounds               |                                                                                          |                  |
| Do Not Disturb                                          | Kedowi                                 |                 | Do Not Dr            |                                                                                          |                  |
| Sector Control                                          | Ecoto                                  |                 | Screen To            | tour Apple ID is the account you use to access all Apple service                         |                  |
|                                                         | Lannuage & Broken                      |                 |                      | Again 12, Information is quart to availab Again services when you sign in, including 424 |                  |
| O General                                               | Dictorary                              |                 | O General            | Dictionary                                                                               |                  |
| Control Center                                          |                                        |                 | Control Center       |                                                                                          |                  |
| Display & Brightness                                    | VPN Not Connect                        | <pre>c be</pre> | Cisplay & Brigh      | ovess VPN                                                                                | Not Connected 3  |
| Accessibility                                           | Device Management Mosyle Corporation M | M >             | Accessibility        | Device Management Mosyle C                                                               | orporation MDM : |
| Walpaper                                                |                                        |                 | Walpaper             |                                                                                          |                  |
| Siri & Search                                           | Legal & Regulatory                     |                 | Siri & Search        | Legal & Regulatory                                                                       |                  |
| 0 Touch ID & Passcode                                   |                                        |                 | 0 Touch ID & Pas     | scode                                                                                    |                  |
| Battery                                                 | Reset                                  | ·               | E Battery            | Recent                                                                                   |                  |
| Privacy                                                 | Shut Down                              |                 | Privacy              | Shut Down                                                                                |                  |

| 1 41 104 104 Jun 9     |                         |                                           |                       | + 0 v 61  |
|------------------------|-------------------------|-------------------------------------------|-----------------------|-----------|
|                        |                         |                                           | General               |           |
| Setting                | Cancel                  |                                           |                       |           |
| This Pad is supervised |                         |                                           |                       |           |
| sepervision            | Cre                     | ate a Passwor                             | a                     |           |
| 0.00                   | You must update         | e your password before signi<br>Apple ID. | ig into your          |           |
| 9                      |                         |                                           |                       |           |
|                        | Carrent moulin          |                                           |                       |           |
| Airplane &             | New others              |                                           |                       |           |
| 👻 Wi-Fi                |                         |                                           |                       |           |
| Bluetooth              | very re-ord             | er password                               | at a star star biller |           |
|                        | and a lowercase letter. |                                           |                       |           |
| Notificatio            |                         |                                           |                       |           |
| Sounds                 |                         |                                           |                       |           |
| C Do Not Di            |                         |                                           |                       |           |
| Screen Th              |                         |                                           |                       |           |
| -                      |                         |                                           |                       |           |
|                        |                         | Dictionary                                |                       |           |
| Control Ce             | nter                    |                                           |                       |           |
| Display &              | Irightness              | VPN                                       | Not C                 | connected |
| C Accessibil           | ly.                     | Device Management                         | Mosyle Corpora        | tion MOM  |
| Walpoper               |                         |                                           |                       |           |
| 🚺 Siri & Sear          | ;h                      | Legal & Regulatory                        |                       |           |
| Touch ID 8             | Passoode                |                                           |                       |           |
| Battery                |                         | Reset                                     |                       |           |
|                        |                         | Shut Down                                 |                       |           |

| AT ADA TOA DAT 9    |                      | ♥ 0 < 645)  |  |  |
|---------------------|----------------------|-------------|--|--|
|                     | General              |             |  |  |
| Settings            |                      |             |  |  |
|                     | About                |             |  |  |
|                     | Software Update      |             |  |  |
| IT Territor         |                      | -           |  |  |
| Apple 1             |                      | ,           |  |  |
|                     |                      | >           |  |  |
| Airpiane &          |                      | >           |  |  |
| 😴 W-FI              |                      |             |  |  |
| 3 Bluetooth         |                      | ,           |  |  |
|                     |                      | >           |  |  |
| Notificatio         |                      |             |  |  |
| Sounds              | Signing in to iCloud | ,           |  |  |
| Co Not Di           |                      | >           |  |  |
| Screen Te           |                      | >           |  |  |
|                     |                      | >           |  |  |
| Ceneral             |                      | >           |  |  |
| Control Co          |                      |             |  |  |
| Cisplay &           |                      | Donnected > |  |  |
| 0 Accessibility     | -                    | ition MDM > |  |  |
| Walpaper            | Louis Browner        |             |  |  |
| Siri & Search       | Logar & Regulatory   |             |  |  |
| Touch ID & Passcode | Reset                |             |  |  |
| Battery             | Stat Down            |             |  |  |
| C Diana             |                      |             |  |  |

## Step 3: Office 365 App setup

1. Launch the Microsoft One Drive App

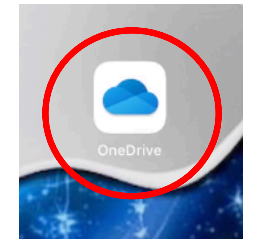

2. Sign in with your Office 365 email. Click Sign in to One Drive for Business. Enter your password and click sign in. Click Ok if prompted to keep up with file changes. All of your Microsoft Apps will now be signed in to your Office 365 account. This completes this step.

| Constant and the strength of the strength of the strength |                                | And Mark |
|----------------------------------------------------------------------------------------------------|--------------------------------|----------|
|                                                                                                    | United at Personal Landon - or |          |

3. Open the Outlook App & sign in using your K12 email address and password. This app will allow students to access their Office 365 Emails.

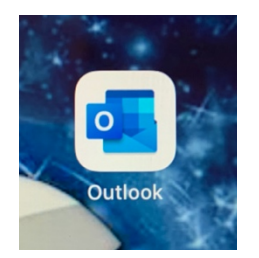

4. Open Microsoft Teams App & Sign In using your K12 email address and password. This app will allow students to access their Teams Classroom setup by their teacher.

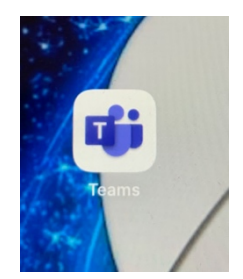